#### <u>(English after Hebrew) מיון נתונים וחיפוש בטבלה (</u>

הנתונים בטבלת האקסל מסודרים לפי עמודות (מקור, שם כותב.ת ראשונ.ה, שנה, דיסציפלינה, סוג פרסום, קישור). הסידור בטבלה הוא על בסיס שנה (מהשנה העדכנית ביותר למוקדמת ביותר).

#### א. ניתן לארגן את הטבלה על בסיס מיון לפי כל אחת מהעמודות (לדוגמא: סידור לפי דיסציפלינה, סידור לפי סוג פרסום וכו'):

יש לסמן את כל התאים הרלוונטיים: עומדים עם העכבר על מספר השורה הראשונה בטבלה שבה יש מקור, ולוחצים על העכבר השמאלי; השורה תסומן באפור:

| 8          | <b>5</b> - d                              | - 🗅 =                          |                    |                   | נות_ישראל_042021     | ספרות בנושא ז Exc   | cel          |                             |                                                                            | $\sim (7)$                                                                   | A                                             | H <del>ar</del>                             | □ ×                        |
|------------|-------------------------------------------|--------------------------------|--------------------|-------------------|----------------------|---------------------|--------------|-----------------------------|----------------------------------------------------------------------------|------------------------------------------------------------------------------|-----------------------------------------------|---------------------------------------------|----------------------------|
| File       | Home                                      | Insert Page Li                 | ayout Formulas I   | Data Review       | View 🛛 🖓 Tell n      | ne what you want to | o do         |                             |                                                                            |                                                                              |                                               |                                             | A Share                    |
| ĥ          | Arial                                     | - 11                           | • A* A* = =        | ≫- H - B          | Wrap Text            | General             | ÷            | ₽                           |                                                                            | Palate *                                                                     | Σ· A                                          | Y P                                         |                            |
| Paste<br>* | or an an an an an an an an an an an an an | I <u>U</u> •   ⊞ •   <u>\$</u> | · ▲ · ■ ≡ ≡ =      | ≝ ⊑               | Merge & Center 🔹     | <b>₽</b> • % • *    | 0<br>00<br>0 | Conditional<br>Formatting * | Format as Ce<br>Table + Style                                              | Format *                                                                     | 🖉 - So<br>Fi                                  | ort & Find 8<br>Iter * Select               | ι<br>•                     |
| Clipboa    | ard 5                                     | Font                           | F9                 | Alignment         | Fa                   | Number              | G,           |                             | Styles                                                                     | Cells                                                                        | E                                             | diting                                      | ^                          |
| A2         | *                                         | × √ fs                         | Lahav-Raz, Y. (202 | 1 accepted for pu | ublication). The "ac | dict sexual scrip   | t": Addi     | iction discou               | irse among Is                                                              | raeli sex industry                                                           | consume                                       | ers. Sexuali                                | ties ^                     |
| <b></b>    | 2000                                      | E DIODE DIO                    | דוסעופלוגב         | C                 |                      | 8                   | 2 1892       | את כותב ת ס                 |                                                                            | A                                                                            |                                               |                                             | 2002 1                     |
|            |                                           | סוג פרסום                      | ו טצפר מו          | 2021              |                      |                     | L            | ahav-Raz Y                  | _ahav-Raz, Y. (2<br>script": Addictio<br>consumers. Se                     | 2021 accepted for p<br>n discourse among<br>xualities                        | ublication)<br>Israeli se                     | ). The "addic<br>x industry                 | t sexual                   |
| 9.203      | 21,1882193                                | מאמר                           | עבודה סוציאלית     | 2021              | ð                    |                     |              | Prior, A.                   | Prior, A., & Pele<br>o-men interviev<br><i>lournal of Socia</i>            | d, E. (2021). Gende<br>vs on controversial<br>al Research Method             | red power<br>sexual bel<br>dology, 1-1        | relations in<br>havior. <i>Interr</i><br>5. | women-<br>national<br>3    |
| 78-0       | 020-00524-z                               | מאמר                           | עבודה סוציאלית     | 2021              |                      |                     |              | Prior, A.                   | Prior, A. (2021).<br>Experiences of<br>1-13.                               | Paying for Sex Duri<br>Israeli Men. Sexual                                   | ing COVID<br>ity Researd                      | -19 Pandem<br>ch and Socia                  | ic: The<br>al Policy,<br>4 |
| /inde      | ex/docld/348                              | עבודת דוקטורט                  | עבודה סוציאלית     | 2021              |                      |                     |              | Meilin, N. H                | Meilin, N. (2021<br>he Israeli Legis<br>of Prostitution L<br>Hochschule Be | ). Power & Participa<br>slation Process of th<br>aw. Doctoral disse<br>rlin. | ation. Sex V<br>le Prohibiti<br>rtation, Alic | Workers Void<br>ion on Consi<br>ce Salomon  | ces in<br>umption<br>5     |

# משאירים את העכבר השמאלי לחוץ, וגוררים מטה לסימון כל השורות עם המקורות בטבלה:

| - |                                 | E                    | D                        | С     | В                 | A                                                                                                    | 2  |
|---|---------------------------------|----------------------|--------------------------|-------|-------------------|----------------------------------------------------------------------------------------------------|----|
|   | קישור                           | סוג פרסום            | דיסציפלינה               | שנה   | שם כותב.ת ראשון.ה | הפנייה                                                                                                    | 1  |
|   |                                 | מאמר                 | סוציולוגיה ואנתרופולוגיה | 2021  | Lahav-Raz Y       | Lahav-Raz, Y. (2021 accepted for publication). The "addict sexual<br>script": Addiction discourse among Israeli sex industry<br>consumers. Sexualities                                                                                                | 2  |
|   | 9.2021.1882193                  | מאמר                 | עבודה סוציאלית           | 2021  | Prior, A.         | Prior, A., & Peled, E. (2021). Gendered power relations in women-<br>to-men interviews on controversial sexual behavior. <i>International</i><br><i>Journal of Social Research</i> Methodology, 1-15.                                                 | 3  |
|   | 78-020-00524-z                  | מאמר                 | עבודה סוציאלית           | 2021  | Prior, A.         | Prior, A. (2021). Paying for Sex During COVID-19 Pandemic: The<br>Experiences of Israeli Men. Sexuality Research and Social Policy,<br>1-13.                                                                                                    | 4  |
|   | /index/docld/348                | עבודת דוקטורט        | עבודה סוציאלית           | 2021  | Meilin, N.        | Meilin, N. (2021). Power & Participation. Sex Workers Voices in<br>the Israeli Legislation Process of the Prohibition on Consumption<br>of Prostitution Law. Doctoral dissertation, Alice Salomon<br>Hochschule Berlin.                               | 5  |
|   | VUTvh7nxpt1i1s<br>4AiZs7pNwk5Sg | מאמר                 | עבודה סוציאלית           | 2021  | Shilo, G          | Shilo, G., Preis, H., & Peled, E. (2021). Gender differences among<br>commercially sexually exploited youth in Israel. Child Abuse<br>Review. 30(1), 32-47.                                                                                           | 6  |
|   |                                 | ערודת תזה (תואר שני) | עבודה מוציאלית           | 2021  |                   | דדיש עדי, ק. (2021). "כל חיי אני אהיה מנטורית, לנצח": מסען של מנטוריות<br>שורדות זנות לעבר סיפור, זהות והכרה. (חיבור לשם קבלת תואר מוסמך). באר<br>שרוו: אונירבסיות ביג נוריוו                                                                         | 7  |
|   |                                 | מאמר                 | ערודה מציאלית            | 20202 | Preis H           | Preis, H., Shilo, G., & Peled, E. (accepted to publication, 2/20).<br>Health and risk outcomes among commercially sexually exploited<br>youth throughout a year of intervention. <i>Health and Social Care in</i><br>the Community                    | 8  |
|   | 1111/hsc.12966                  | מאמר                 | עבודה סוציאלית           | 2020  | Preis. H.         | Preis, H., Peled, E. & Shilo, G. (2020). Health behaviour change<br>among commercially sexually exploited Israeli youth and young<br>adults in a multi-module program. <i>Health &amp; Social Care in the</i><br><i>Community</i> . 26(5). 1448–1458. | 9  |
|   | 20)/tirkel-605.pdf              | פרק במפר             | משפווים                  | 2020  | אלתוג ש           | אלמוג, ש. ובנדור, א. (2020). השקפות על זנות: משפט וציור: בתוך א. ברק, ק.<br>כרמית יפת וא. רובינשטיין (עורכים), ספר טירקל: פרקי הגות, עיון ומשפט (עמ'<br>1,605-625) ררו                                                                                | 10 |
|   | ucinaceTuna-1                   | בויק בכני            | 0000                     | 2020  | 20 AU 14          | טעט 2000 בעו.<br>אבגרע (2020) היערכות לכניסת חוק איטור צריכת זנות לתוקף. ירושלים:<br>בכבס הי מיכב בתופר ומשניים:                                                                                                    | 11 |
|   | 6200604146 pdf                  | די היפוזימנטו        | 10000                    | 2020  | U.V.L.            | הענטור – מו כדו המהוון חומריע.<br>מאיר, נ., קורן, ע., וצדוק, מ. ש. (2020). יישום המלצות הצוות הבין־משרדי<br>לצמצום צריכת הזמות: על בסיס החלטת ממשלה 4462 מיום 13 בינואר<br>2010, בתכרב לבווויות בעזכה                                                 | 10 |

לאחר שכלל השורות בהן יש מקורות מסומנות (ייצבעו באפור) לוחצים בשורת המשימות העליונה על כפתור מיון וסינון (או באנגלית: sort & filter) - לוחצים על החץ הקטן שנמצא לצד המילים 'מיון וסינון', ובוחרים: מיון בהתאמה אישית (באנגלית: Custom sort):

| E 5         | (* Č         | D          | ₹                |                   |                | 042021_       | נות_ישראנ | ספרות בנושא זו | - Excel            |                           |                      | -0               |                                  | Ē           | 1                     | - 6            |        | × |
|-------------|--------------|------------|------------------|-------------------|----------------|---------------|-----------|----------------|--------------------|---------------------------|----------------------|------------------|----------------------------------|-------------|-----------------------|----------------|--------|---|
| File        | Home         | Insert     | Page Layout      | Formulas          | Data Review    | w View        |           |                |                    |                           |                      |                  |                                  |             |                       |                | A Shar | e |
| Paste       | Arial<br>B I | <u>u</u> • | - 11 - A         |                   | ≫ • • • • •    | Wrap Text     | Center 👻  | General        | .00 0.00<br>00 →.0 | Conditional<br>Formatting | Format as<br>Table * | Cell<br>Styles * | Insert •<br>Delete •<br>Format • | Σ-<br>Ψ     | A<br>Sort o<br>Filter | & lind &       |        |   |
| Clipboard 5 | 5            | Fo         | ont              | Fa                | Alignmer       | nt            | 15        | Numbe          | er G               |                           | Styles               |                  | Cells                            |             | ₹↓                    | Sort A to Z    |        | ^ |
| A2          | * 1          | ×          | √ f <sub>x</sub> | Lahav-Raz, Y. (20 | 21 accepted fo | r publication | ). The "a | ddict sexual s | cript": Ad         | diction disco             | urse amo             | ng Israe         | li sex industry                  | cons        | ΖĮ                    | Sort 7 to A    |        |   |
|             |              |            |                  |                   |                |               |           |                |                    |                           |                      |                  |                                  | L           | <b>↓</b> ↑            | Custom So      | rt     |   |
|             |              |            |                  |                   |                |               |           |                |                    |                           |                      |                  |                                  |             | Y                     | <u>F</u> ilter |        |   |
| 3           |              | E          |                  | D                 | С              |               |           | В              |                    |                           |                      |                  | A                                |             | 1                     | <u>C</u> lear  |        | 1 |
| -           | קישור        | פרסום      | 016              | דיסציפלינה        | ה<br>ا         | שנ            |           |                | שון.ה              | שם כותב.ת ראו             | Labay Par            | V (202           | Lacconted for n                  | ublicatio   | 73                    | Reapply        |        | 1 |
| 1           |              |            |                  |                   |                |               |           |                |                    |                           | scrint" Adu          | tiction di       | scourse among                    | n Israeli - | sex in                | dustry         |        |   |

בחלון שנפתח: (1) בוחרים את העמודה לפיה רוצים למיין; (2) בוחרים אם רוצים למיין מהגדול לקטן או מהקטן לגדול; (3) לאחר בחירת העמודה ואופן המיון, ולחצים על אישור (באנגלית:OK):

| * <u>A</u> ↓ <u>A</u> do | d Level                                             | X Delete Level                      | Copy Level | <u>O</u> ptio | ons    | 🗹 My data ha | s <u>h</u> ead |
|--------------------------|-----------------------------------------------------|-------------------------------------|------------|---------------|--------|--------------|----------------|
| Column                   | 1                                                   |                                     | Sort On    |               | Order  |              |                |
| Sort by                  |                                                     | $\overline{\checkmark}$             | Values     | ~             | A to Z |              | -              |
|                          | הפנייה<br>זשון.ה<br>שנה<br>יפלינה<br>פרסום<br>קישור | ו<br>שם כותב.ת רא<br>דיסצי<br>סוג כ | \$         |               |        | Û            |                |

הטבלה תסודר על פי המאפיינים שנבחרו.

### ב. חיפוש בטבלה – ניתן לחפש בטבלה לפי מילה או שם. לדוגמא: חיפוש כלל הפריטים בהם מופיעה הכותבת 'שמיר':

| •                                                                    |                                           | •                 | ] -                | r             | □<br>&                                   | ×<br>Share                 |                     |                 |
|----------------------------------------------------------------------|-------------------------------------------|-------------------|--------------------|---------------|------------------------------------------|----------------------------|---------------------|-----------------|
| Conditional Format as Cell<br>prmatting + Table + Styles +<br>Styles | Insert ★<br>Delete ★<br>Format ★<br>Cells | ∑ -<br>₩ -<br>& - | Sort &<br>Filter • | Find<br>Selec | a<br>t.<br>                              | 1                          | bCcDdEe<br>ntense Q | iBCcD<br>Subtle |
| views on controversial sex                                           | ual behavior.                             | Intern            | ational            | au<br>⊬ac     | <u>R</u> eplac<br><u>G</u> o To<br>Go To | :e<br><br><u>S</u> pecial. |                     |                 |
|                                                                      | A                                         |                   |                    |               | Form <u>u</u>                            | īlas                       |                     |                 |
| Lahav-Raz, Y. (2021                                                  | 1 accepted for p                          | ublicatio         | on). The           |               | Co <u>m</u> n                            | nents                      |                     |                 |

לוחצים עם העכבר על האייקון בשורת הפקודות 'חפש ובחר' (באנגלית: find & select) ובוחרים 'חיפוש' (באנגלית: find):

ניתן גם ללחוץ בו זמנית על המקשים Ctrl+F במקלדת.

בחלון שנפתח, רושמים את המילה/שם בו מעוניינים, ובוחרים האם יסומנו כל המילים המבוקשות, או למצוא את הפעם הבאה בטבלה בה יימצא השם:

| ind and Replace               | ? >                |
|-------------------------------|--------------------|
| Fin <u>d</u> Re <u>p</u> lace |                    |
| Find what:                    | <br>ע שמים         |
|                               | <br>Transmitter of |
|                               | (Accession)        |
|                               | Options >>         |

המילה/שם המבוקש יסומן בטבלה (חלון החיפוש יישאר פתוח, וניתן לבחור בכל פעם 'מצא הבא' והסמן יעבור למילה/שם במידה וקיימת בטבלה.

# Searching the table

Data is sorted by columns (Source, name of first author, year, discipline, type of publication, link). The initial table is sorted by year.

## A. Arranging data by type of column:

Highlight all relevant cells: stand with the computer mouse on the first row, click the left on the mouse. The row will turn grey:

| <b>⊟ 5</b> •∂    | - 🗅 🗧                           |                          |                  | ות_ישראל_042021                   | ן - ספרות בנושא זנ | Excel                 |                             |                                                                        | $\sim$ (7                                                                        | A                                     | l 😑                                              | □ /×                        |
|------------------|---------------------------------|--------------------------|------------------|-----------------------------------|--------------------|-----------------------|-----------------------------|------------------------------------------------------------------------|----------------------------------------------------------------------------------|---------------------------------------|--------------------------------------------------|-----------------------------|
| File Home        | Insert Page L                   | ayout Formulas I         | Data Review      | View 🛛 🖓 Tell i                   | me what you want   | t to do               |                             |                                                                        |                                                                                  |                                       |                                                  | A Share                     |
| Paste            | +  11<br>I <u>U</u> +   ⊞ +   2 |                          | ≫ • <b>•</b> ¶ • | 📴 Wrap Text<br>🖽 Merge & Center 🔹 | General            | •<br>•<br>•<br>•<br>• | Conditional<br>Formatting ♥ | Format as C<br>Table + Sty                                             | Cell<br>Hes + Format +                                                           | ∑ -<br>↓ -<br>∢ -                     | Arr Prind & Find & Filter * Select               | k.                          |
| Clipboard 🕞      | Font                            | F2                       | Alignment        |                                   | Number             | rg.                   |                             | Styles                                                                 | Cells                                                                            |                                       | Editing                                          | ~                           |
| A2 *             | i × √ fs                        | Lahav-Raz, Y. (202       | 1 accepted for   | publication). The "a              | ddict sexual scr   | ipt": Addio           | ction discou                | irse among l                                                           | sraeli sex industry                                                              | consur                                | ners. Sexual                                     | ities ^                     |
| A                | E                               | D                        | C                |                                   | В                  | 2.000                 |                             |                                                                        | A                                                                                |                                       |                                                  | 2002                        |
|                  | סוג פרסום                       | סוציולוגיה ואנתרופולוגיה | 202              | 1                                 |                    | Li                    | ahav-Raz Y                  | ahav-Raz, Y. (<br>script": Addictio                                    | (2021 accepted for p<br>on discourse among<br>exualities                         | ublicatio<br>Israeli s                | n). The "addic<br>sex industry                   | t sexual                    |
| 9.2021.1882193   | מאמר                            | עבודה סוציאלית           | 202              | 1                                 |                    |                       | Prior, A. J                 | Prior, A., & Pel<br>o-men intervie<br>lournal of Soc                   | ed, E. (2021). Gende<br>aws on controversial<br><i>ial Research</i> Metho        | ered pow<br>sexual b<br>dology, 1     | er relations in<br>ehavior. <i>Inter</i><br>-15. | women-<br>national<br>3     |
| 78-020-00524-z   | מאמר                            | עבודה סוציאלית           | 202              | 1                                 |                    |                       | Prior, A. 1                 | Prior, A. (2021)<br>Experiences of<br>I-13.                            | ). Paying for Sex Dur<br>f Israeli Men. <i>Sexual</i>                            | ing COVI<br>lity Resea                | D-19 Pandem<br>arch and Soci                     | nic: The<br>al Policy,<br>4 |
| /index/docld/348 | עבודת דוקטורט                   | עבודה סוציאלית           | 202              | 1                                 |                    |                       | Meilin, N. H                | Neilin, N. (202<br>he Israeli Leg<br>of Prostitution I<br>Hochschule B | 1). Power & Participa<br>islation Process of th<br>Law. Doctoral disse<br>erlin. | ation. Sei<br>ne Prohit<br>rtation, A | x Workers Voi<br>bition on Cons<br>lice Salomon  | ces in<br>umption<br>5      |

While clicking on the mouse, drag the curser down the rows.

| •              |                          | E                                     | D                                | С    | B                        | A                                                                                                    |
|----------------|--------------------------|---------------------------------------|----------------------------------|------|--------------------------|----------------------------------------------------------------------------------------------------|
|                | קישור                    | סוג פרסום                             | דיסציפלינה                       | שנה  | שם כותב.ת ראשון.ה        | הפנייה                                                                                                    |
|                |                          | מאמר                                  | סוציולוגיה ואנתרופולוגיה         | 2021 | Lahav-Raz Y              | Lahav-Raz, Y. (2021 accepted for publication). The "addict sexual<br>script": Addiction discourse among Israeli sex industry<br>consumers. Sexualities                                                                                            |
| 9.202          | 21.1882193               | מאמר                                  | עבודה סוציאלית                   | 2021 | Prior, A.                | Prior, A., & Peled, E. (2021). Gendered power relations in women-<br>to-men interviews on controversial sexual behavior. <i>International Journal of Social Research</i> Methodology, 1-15.                                                       |
| 78-0           | 20-00524-z               | מאמר                                  | עבודה סוציאלית                   | 2021 | Prior, A.                | Prior, A. (2021). Paying for Sex During COVID-19 Pandemic: The<br>Experiences of Israeli Men. Sexuality Research and Social Policy,<br>1-13.                                                                                                    |
| /inde          | x/docld/348              | עבודת דוקטורט                         | עבודה סוציאלית                   | 2021 | Meilin, N.               | Meilin, N. (2021). Power & Participation. Sex Workers Voices in<br>the Israeli Legislation Process of the Prohibition on Consumption<br>of Prostitution Law. Doctoral dissertation, Alice Salomon<br>Hochschule Berlin.                           |
| AXUTV<br>4AiZs | /h7nxpt1i1s<br>s7pNwk5Sg | מאמר                                  | עבודה סוציאלית                   | 2021 | Shilo, G                 | Shilo, G., Preis, H., & Peled, E. (2021). Gender differences among<br>commercially sexually exploited youth in Israel. Child Abuse<br>Review, 30(1), 32-47.                                                                                       |
|                |                          |                                       |                                  |      |                          | וודיש עדי, ק. (2021). "כל חיי אני אהיה מנטורית, לנצח": מסען של מנטוריות<br>שורדות זנות לעבר סיפור, זהות והכרה. (חיבור לשם קבלת תואר מוסמך). באר                                                                                                   |
|                |                          | <u>עבודת תזה (תואר שני) .</u><br>מאמר | עבודה סוציאלית<br>ערודה סוציאלית | 2021 | דודיט עדי, ק.<br>Preis H | Preis, H., Shilo, G., & Peled, E. (accepted to publication, 2/20).<br>Health and risk outcomes among commercially sexually exploited<br>youth throughout a year of intervention. <i>Health and Social Care in<br/>the Community</i> .             |
| 1111           | /hsc 12966               | מאמר                                  | ערודה מוציאלית                   | 2020 | Preis H                  | Preis, H., Peled, E. & Shilo, G. (2020). Health behaviour change<br>among commercially sexually exploited Israeli youth and young<br>adults in a multi-module program. <i>Health &amp; Social Care in the</i><br><i>Community</i> 26(5) 1448–1458 |
| 2018           |                          |                                       | 21 IN SIG IT ILLY                | 2020 |                          | אלמוג, ש. ובנדור, א. (2020). השקפות על זנות: משפט וציור. בתוך א. ברק, ק.<br>כרמית יפת וא. רובינשטיין (עורכים), <i>ספר טירקל: פרקי הגות, עיון ומשפט</i> (עמ'                                                                                       |
| <u>20)/tir</u> | <u>kel-605.pdf</u>       | פרק בספר                              | משפטים                           | 2020 | אלמג, ש.                 | 605-625. يدا.                                                                                                    |
| busin          | essType=1                | דו"ח פרלמנטרי                         | משפטים                           | 2020 | ע. אבגר                  | אבגר,ע. (2020) היערכות לכניסת חוק איסור צריכת זנות לתוקף. ירושלים:<br>הכנסת – מרכז המחקר והמידע.                                                                                                    |
| 6000           | 604146 pdf               | דויים וומוסב                          | humon                            | 2020 | 1.000                    | מאיר, ב, קורן, ע, וצדוק, מ. ש. (2020). יישום המלצות הצוות הבין־משרדי<br>לצמצום צריכת הזנות: על בסיס החלטת ממשלה 4462 מיום 13 בינואר<br>מאמי, בחברב להנואמת בערכת                                                                                  |

After all rows are highlighted (grey), click the 'sort & filter' button, and choose custom sort:

| B 5.        | G -          | [] ÷      |                |                 |                | 042021_5       | נות_ישראי    | ספרות בנושא ז - | Excel                   |                             |                      |                  |                  | E        | 3          | -                 |       | ×   |
|-------------|--------------|-----------|----------------|-----------------|----------------|----------------|--------------|-----------------|-------------------------|-----------------------------|----------------------|------------------|------------------|----------|------------|-------------------|-------|-----|
| File Hor    | me           | nsert Pag | je Layout      | Formulas        | Data Revie     | w View         |              |                 |                         |                             |                      |                  |                  |          |            |                   | A Sha | re  |
| Paste       | Arial<br>B I |           | А А А<br>А - А |                 | - 114<br>→Ξ €Ξ | 🔐 Wrap Text    | Center *     | General         | *<br>€.0 .00<br>.00 →.0 | Conditional<br>Formatting * | Format as<br>Table • | Cell<br>Styles * | The linsert 🔹    | Σ-<br>Ψ  | A Sort &   | و<br>بر<br>tind & |       |     |
| Clipboard 5 |              | Font      | fu Lak         | 5 Paz V (20     | Alignme        | nt             | 5<br>The "ar | Number          | ت<br>int": Ada          | liction discou              | Styles               | ng Jerao         | Cells            | L CORS   | Ž↓<br>Z↓   | Sort A to 2       | 7     | ^   |
| A2          |              | ~ *       | Lai            | av-11az, 1. (20 | 21 accepted it | n publication) | , me ac      | unct sexual so  | npt . Aut               | inclion discor              | anse anno            | ing islac        | in sex moustry   | COUL     | <b>J</b> î | C <u>u</u> stom S | ort   |     |
| a           |              | E         |                | D               | С              |                |              | В               |                         |                             |                      |                  | A                |          | T          | <u>C</u> lear     |       | h.' |
|             | <u>היש</u>   | סוג פרסום |                | דיסציפלינו      |                | שנו            |              |                 | שון.ה                   | שם כותב.ת רא<br>ו           | _ahav-Raz            | , Y. (202        | 1 accepted for p | ublicati | 10         | Reapply           |       | 1   |

Choose the column you want to sort data by (year, author etc.). choose whether you want to sort from A to Z (or big to small), then click OK

| * <u>A</u> ↓ <u>A</u> dd | Level                                            | 🗙 <u>D</u> elete Level | E Copy Level | <u>(</u> | <u>Options</u> . |       | 🗹 My da | ita has <u>h</u> | eade |
|--------------------------|--------------------------------------------------|------------------------|--------------|----------|------------------|-------|---------|------------------|------|
| Column                   |                                                  |                        | Sort On      |          | c                | )rder |         |                  |      |
| Sort by                  |                                                  | ~                      | Values       |          | ~ A              | to Z  |         |                  | ~    |
|                          | הפנייה<br>ראשון.ה<br>שנה<br>סציפלינה<br>וג פרסום | שם כותב.ת<br>דינ       | 夺            |          |                  |       | ٢       | }                |      |

## b. Searching the table

you can search the table for a certain data; for example: all the publications that include 'Shamir'.

Click the 'find & Select' button, choose 'Find' (or use the short way: Ctrl+F):

|                                                                      |                     |                   | ] -                | 1             | ∎<br>₽                                             | ×<br>Share    |                     |                 |
|----------------------------------------------------------------------|---------------------|-------------------|--------------------|---------------|----------------------------------------------------|---------------|---------------------|-----------------|
| Conditional Format as Cell<br>prmatting * Table * Styles *<br>Styles | Delete *            | ∑ -<br>▼ -<br>& - | Sort &<br>Filter * | Find<br>Selec | )<br>&<br>t≁                                       | 1             | bCcDdEe<br>ntense Q | IBCCD<br>Subtle |
| views on controversial sex                                           | ual behavior.       | Intern            | ational            | aD<br>⊬ac     | <u>R</u> eplac<br><u>G</u> o To.<br>Go To <u>S</u> | e<br>Special. |                     |                 |
| שם כותב.ת<br>Lahav-Raz. Y. (2021                                     | A<br>accepted for p | ublicatio         | on). The           |               | Form <u>u</u><br>Co <u>m</u> m                     | las<br>ents   |                     |                 |

Tyoe the word you want to find. The word will be highligted, and with the 'Find Next' button you can navigate through the table:

| ind and          | Replace         |   |      |   | ?                      | ×                                                                                                    |
|------------------|-----------------|---|------|---|------------------------|----------------------------------------------------------------------------------------------------|
| Fin <u>d</u>     | Re <u>p</u> lac | e |      |   |                        |                                                                                                    |
|                  | 55840 E         |   |      |   | 100                    | and the second second s |
| Fi <u>n</u> d wh | at:             |   | <br> |   | ויח                    | ע שמ                                                                                                    |
| Fi <u>n</u> d wh | at:             |   | <br> | - | ניח                    | <u>עמ</u>                                                                                                    |
| Fi <u>n</u> d wh | at:             |   |      | c | ויח<br>p <u>t</u> ion: | שמ v<br>s >>                                                                                                    |